#### 1. Running RecurDyn and Creating a New Model

- Double-click the RecurDyn icon on the Desktop to run RecurDyn.
- 2. Enter "Single Pendulum" in the Name box and click **OK** to create a new model.

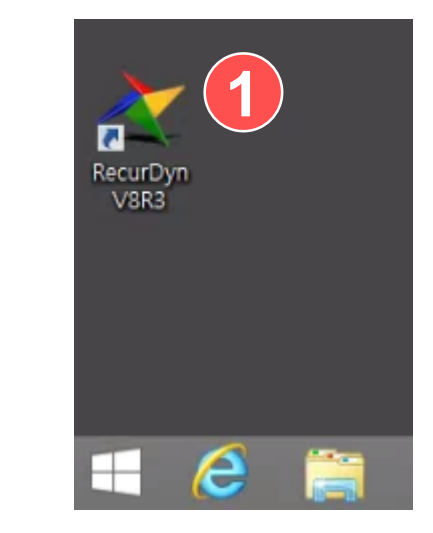

|                 | Single_Pendulum                         |   |            |   |
|-----------------|-----------------------------------------|---|------------|---|
| Unit            | MMKS(Millimeter/Kilogram/Newton/Second) | - | Setting    | ) |
| <u>G</u> ravity | -Y                                      | - | Setting    | 1 |
|                 |                                         |   | <u>о</u> к |   |
| pen Mode        |                                         |   | Brows      | e |
| cent Mod        | els                                     |   | lcons      | • |
|                 |                                         |   |            |   |
|                 |                                         |   |            |   |
|                 |                                         |   |            |   |
|                 |                                         |   |            |   |

### 2. Creating a Pendulum Body

- On the Professional tab, in the Body group, click Cylinder.
- 2. Click to select "Point, Point" for the modeling option.
- Enter (0, 0, 0) and then (0, -500, 0) for the Command Input.
- Click the "Fit" button on the toolbar or press the "F" key to fill the work pane with the body that you have created.

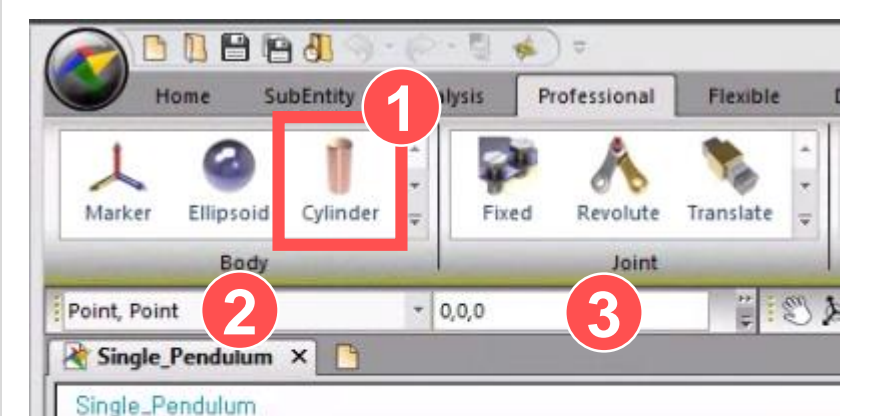

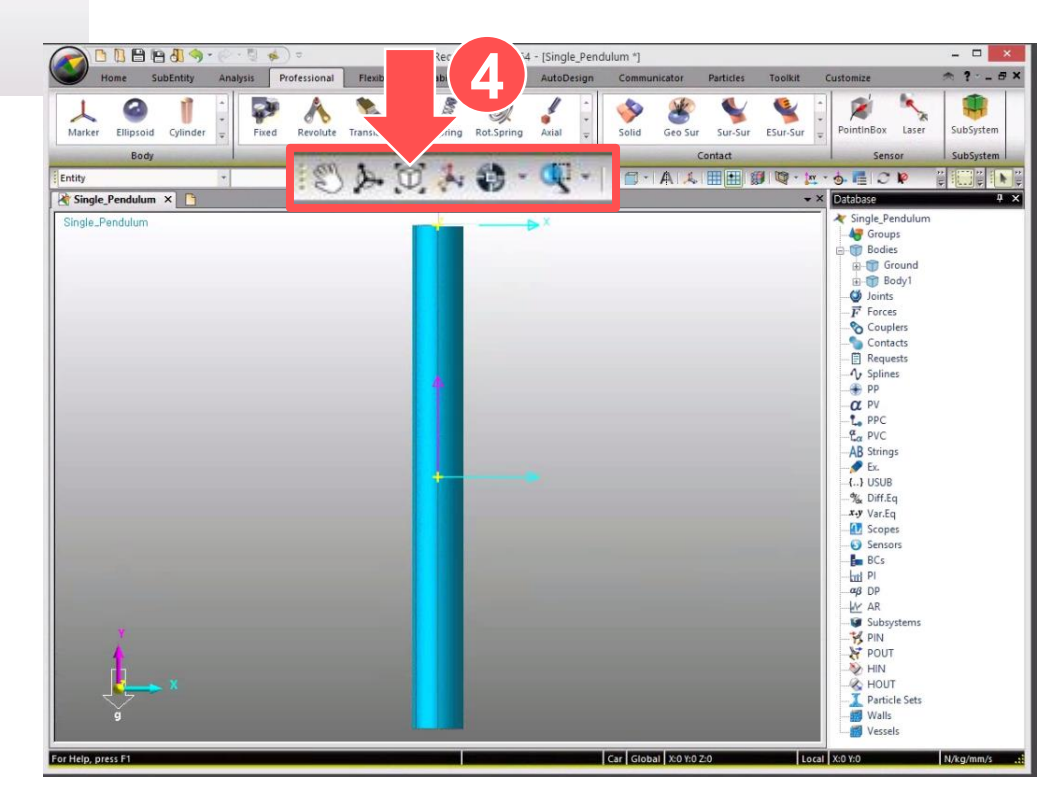

### 3. Rotating a Pendulum Body

- 1. On the toolbar, click "Basic Object Control".
- 2. In the dialog box, click the **Rotate** tab.
- 3. For the reference frame, click the "M" button and then click the marker on the work pane. (Refer to the No. 3 arrow on the figure to the right. The pendulum body rotates about the selected point.)
- 4. Enter "60" for the Degree. Then rotate the pendulum body 60 degrees counterclockwise about the z-axis by clicking the corresponding button. (Refer to the No. 4 arrow on the figure to the right.)

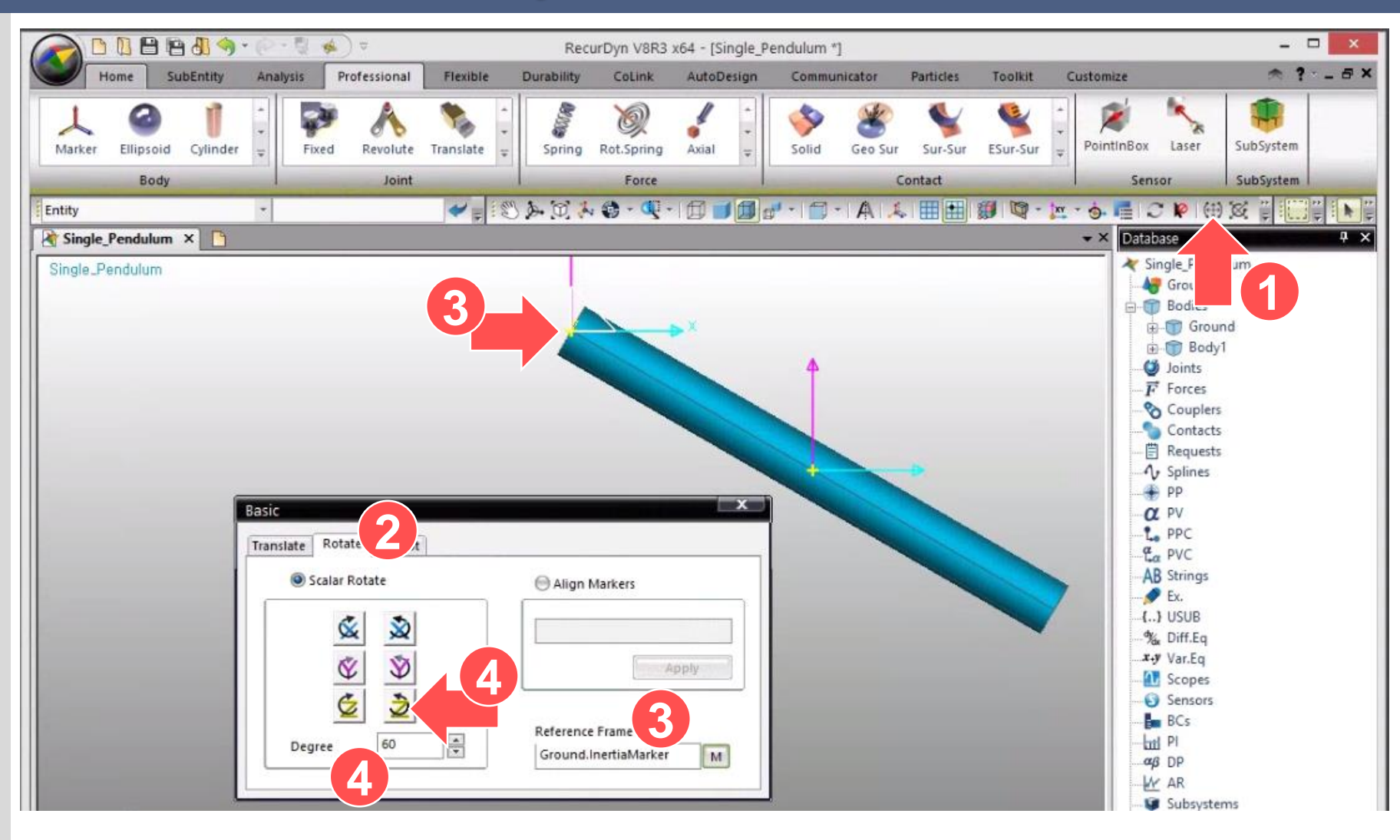

#### 4. Adjusting the Body on the Work Pane(Translate, Rotate, and Fit)

1. On the toolbar, use the Translate, Rotate, and Fit buttons to adjust the pendulum on the work pane.

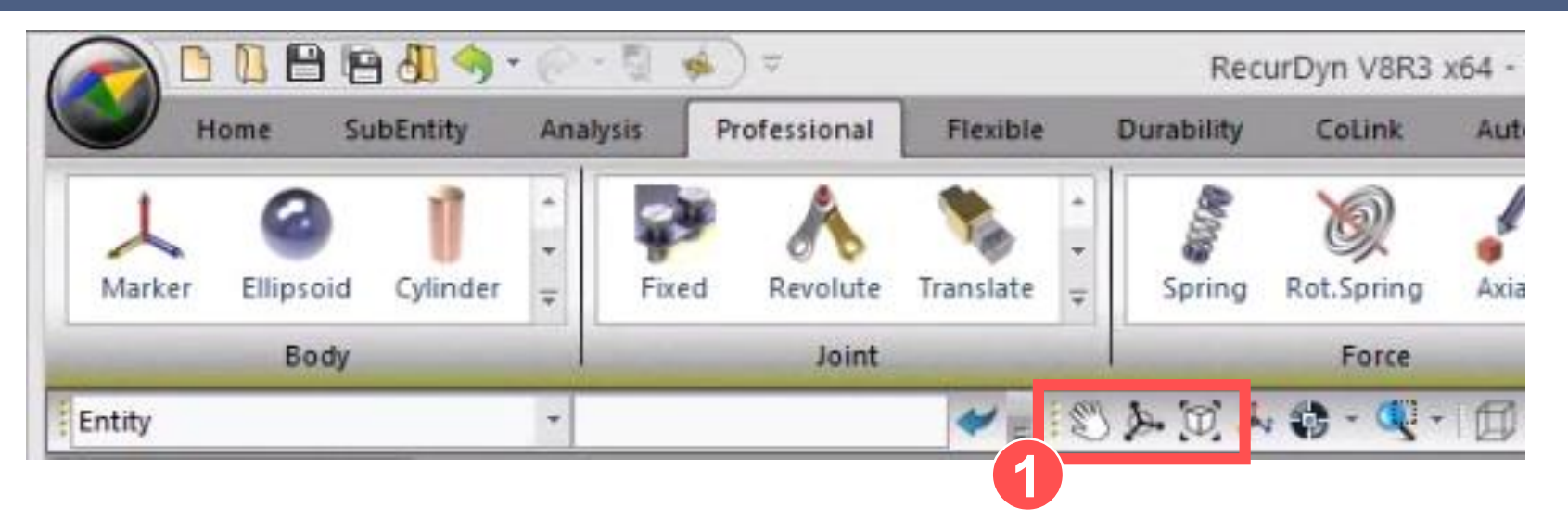

# 5. Creating a Pin Joint (Creating a Revolute Joint)

- On the Professional tab, in the Joint group, click Revolute Joint.
- 2. Click to select "Point" for the modeling option.
- On the work pane, click the point where the joint will be created. (Refer to the figure on the right. "0, 0, 0:Ground, Marker:Body1.Marker".)

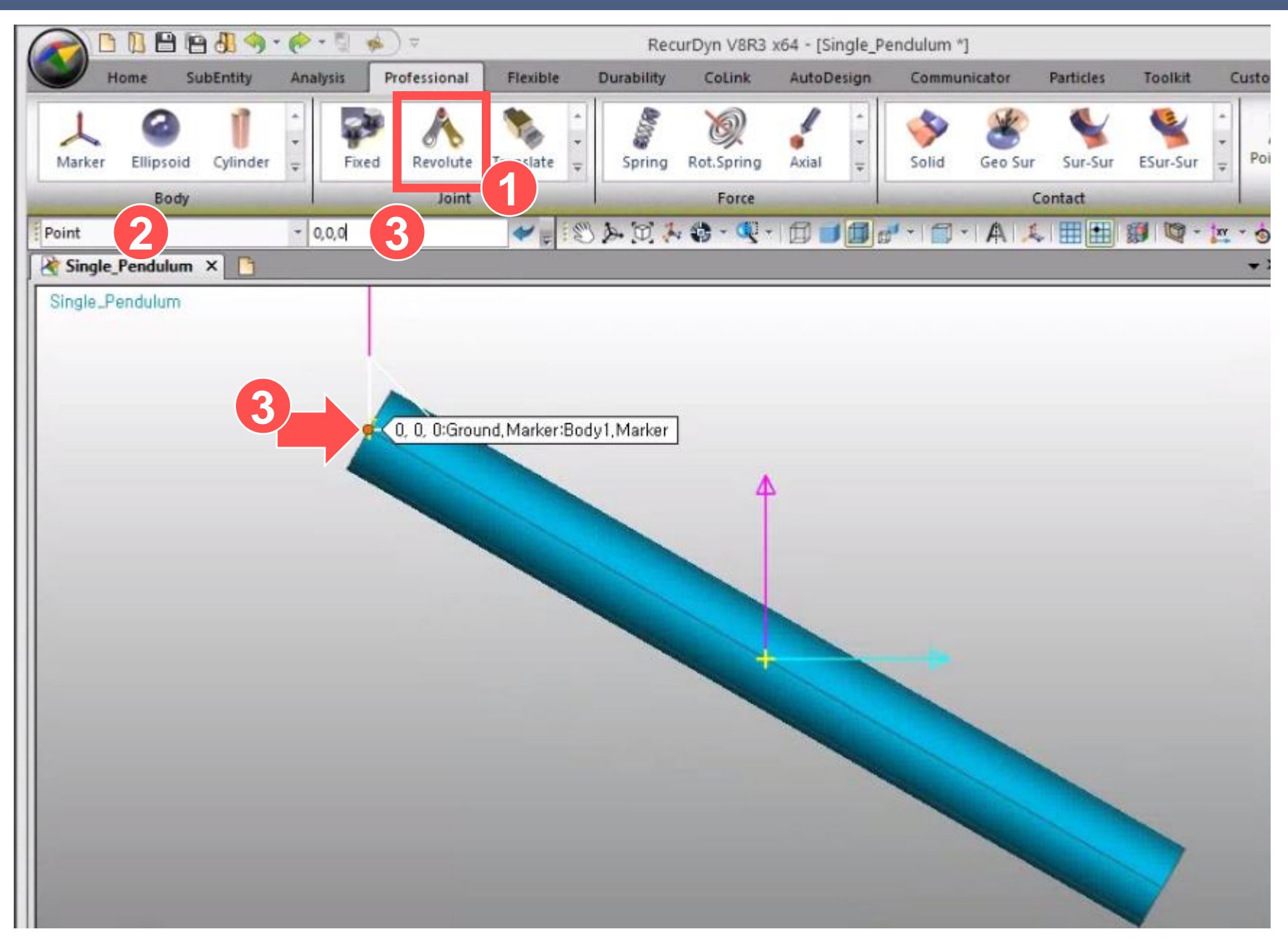

## 6. Adjusting the Icon Size

- 1. On the toolbar, click the "Icon Control" button.
- 2. Enter "50" for the "Icon Size" and "Marker Size" respectively.
- 3. Close the "Icon Control" dialog box.
- 4. Check if the icon size has changed on the work pane.

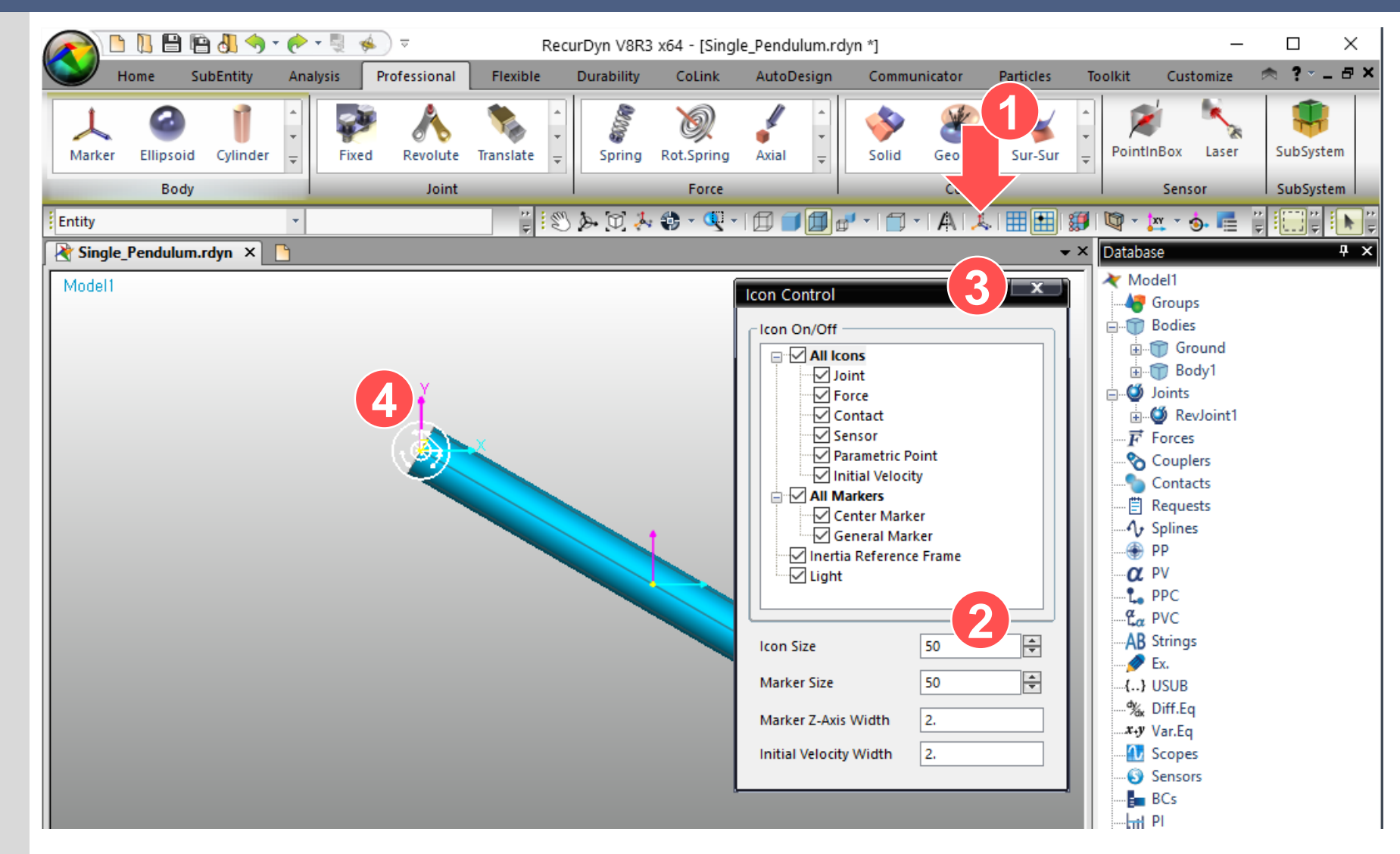

#### 7. Checking the Entity You Created and Changing the Name

- Check if the body you created and the joints appear on the Database pane to the right.
- 2. Right-click Body1, and then click "Rename" to change the name.
- 3. Repeat step 2 for RevJoint1.

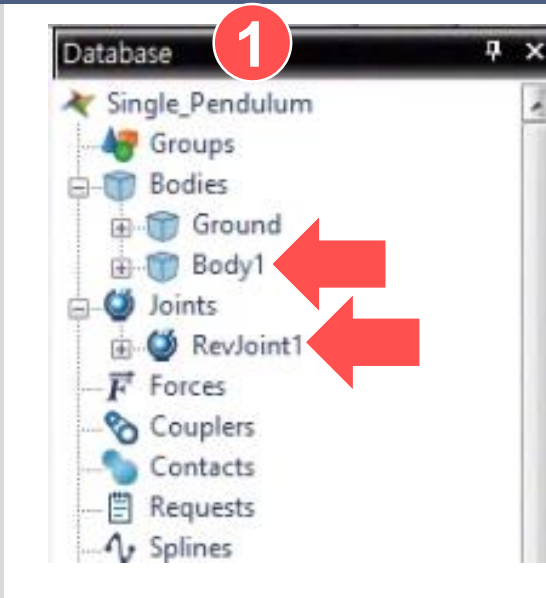

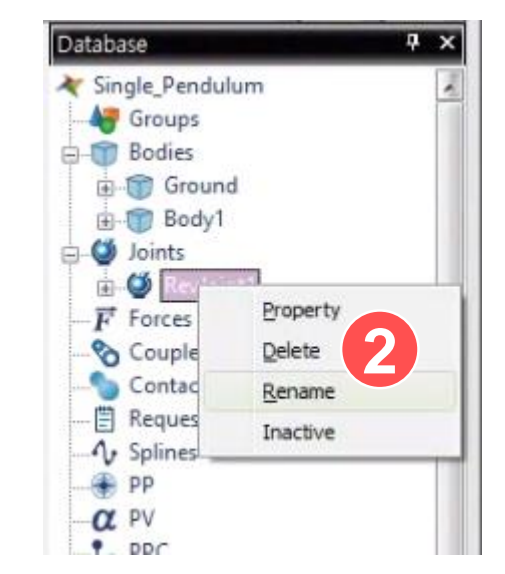

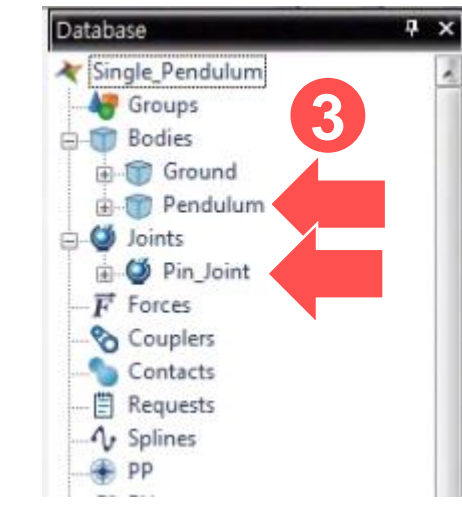

## 8. Performing Dynamic Analysis

- On the Analysis tab, in the Simulation Type group, click Dyn/Kin (Dynamic/Kinematic Analysis).
- 2. In the dialog box, click the General tab, and enter "1" for the End Time.
- 3. Click Simulate.

|                                                                                        | RecurDyn V8R3                 |                                |                             |
|----------------------------------------------------------------------------------------|-------------------------------|--------------------------------|-----------------------------|
| Home SubEntity Analysis Professional<br>Figen FRA DOE Scenario Pre Static Dyn/Kin Paul | Durability CoLink Autot       | Design Communicator            | Particles Toolkit Customize |
| Simulation Type                                                                        | Sim Control A                 | nimation Control               | Eigen Value Animation Plot  |
| Entity 👻 🗸                                                                             | Dynamic/Kinematic Analysis    |                                | × 🛛 🖄 🖓 🖓 👘                 |
| Single_Pendulum ×                                                                      | General Parameter             |                                |                             |
| Single_Pendulum                                                                        | End Time                      | 1                              | Pr                          |
|                                                                                        | Step                          | 100.                           | Pv                          |
|                                                                                        | Plot Multiplier Step Factor   | 1.                             | Pv                          |
|                                                                                        | Output File Name              |                                |                             |
|                                                                                        | _ Include                     |                                |                             |
|                                                                                        | Static Analysis               |                                |                             |
|                                                                                        | 🔚 Eigenvalue Analysis         |                                |                             |
|                                                                                        | 🗐 State Matrix                |                                |                             |
|                                                                                        | 🗐 Frequency Response Analysis | 1                              |                             |
|                                                                                        | Hide RecurDup during Simula   | tion                           |                             |
|                                                                                        |                               |                                |                             |
|                                                                                        | Display Animation             |                                |                             |
|                                                                                        | Gravity                       | 9806.65 2 7 0                  |                             |
|                                                                                        |                               |                                |                             |
|                                                                                        | Unit Newton -                 | Kilogram - Millimeter - Second |                             |
|                                                                                        |                               |                                |                             |
| 4                                                                                      | 3                             | Simulate OK                    | Cancel                      |
| ×                                                                                      |                               |                                |                             |
|                                                                                        |                               |                                |                             |
| 9                                                                                      |                               |                                |                             |

#### 9. Playing the Animation

1. On the Analysis tab, in the Animation Control group, use the control buttons to play the animation.

|                 |      |           |         |     |           |         |                          |        | RecurDyn V8R3 x64 - [Single_Pendulum.rd |           |            |              |     |  |
|-----------------|------|-----------|---------|-----|-----------|---------|--------------------------|--------|-----------------------------------------|-----------|------------|--------------|-----|--|
|                 | Home | SubEntity | Analys  | sis | Professio | nal F   | lexible                  | Durabi | lity                                    | CoLink    | AutoDesign | Communicator | Par |  |
| 4               | •    |           | 1       | ¢   |           |         |                          |        |                                         | 14 44     |            |              | 3   |  |
| Eiger           | FRA  | DOE S     | cenario | Pre | Static    | Dyn/Kin | Pause                    | Resume | Stop                                    | 비 🎽       | ە 🔀 😽      |              | -   |  |
| Simulation Type |      |           |         |     |           |         | Sim Control Animation Co |        |                                         | n Control |            |              |     |  |

### 10. Checking the Results Graph in Plot

- On the Analysis tab, in the Plot group, click Plot Results.
- 2. On the Plot database pane, click Bodies, then click Pendulum.
- 3. Double-click Pos\_TX, double-click Pos\_TY, and then double-click Vel\_RZ respectively.
- Pos\_TX: Position of the body in the xdirection
- Pos\_TY: Position of the body in the ydirection
- Vel\_RZ: Angular velocity of the body along the z-axis

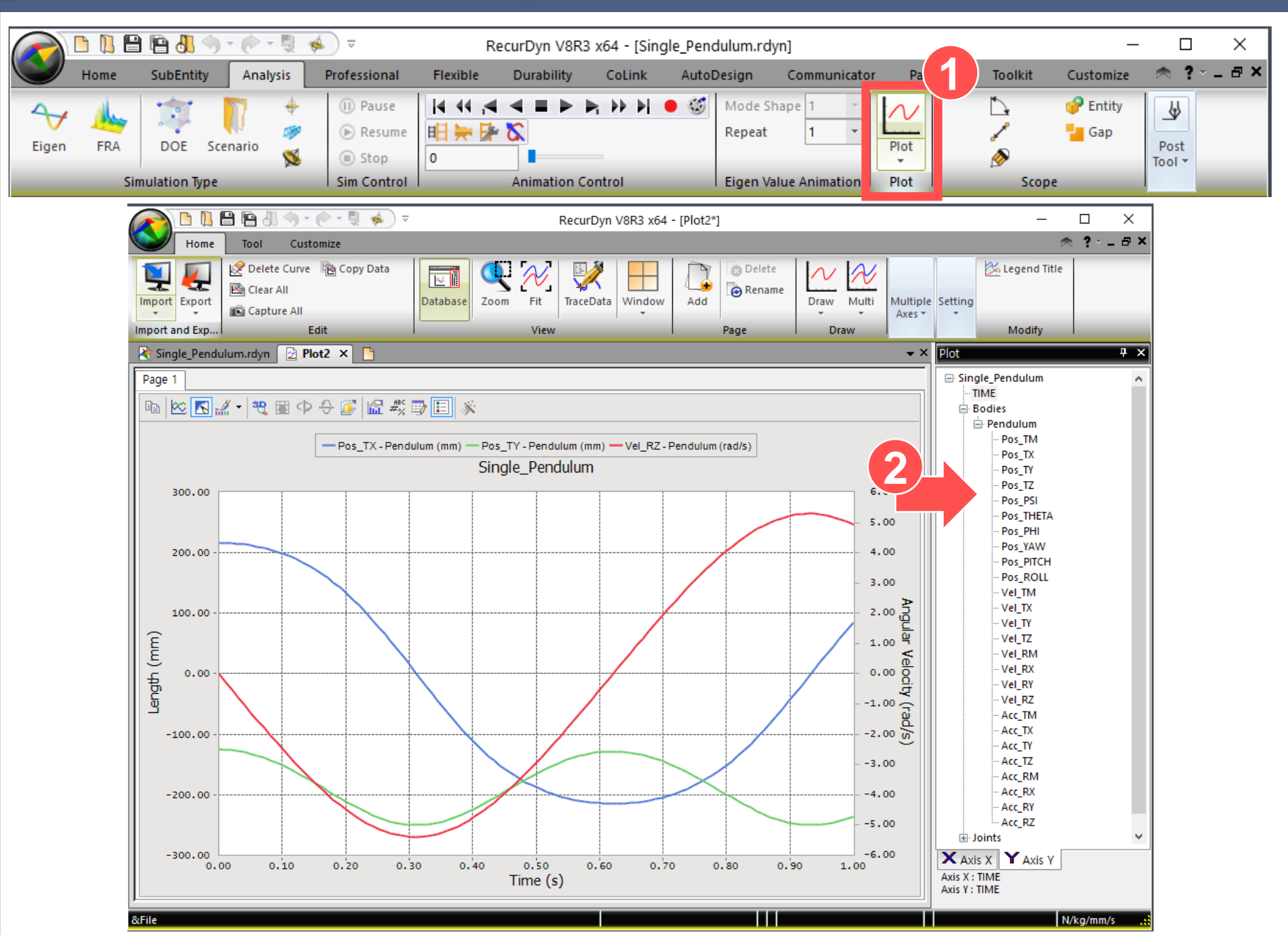